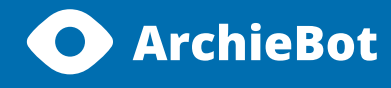

## How to unlock camera and microphone

Manual

How to unblock your camera and microphone on Chrome browser

1. Click on the secure lock at the left corner of the website address. Then click on the "Site settings" section.

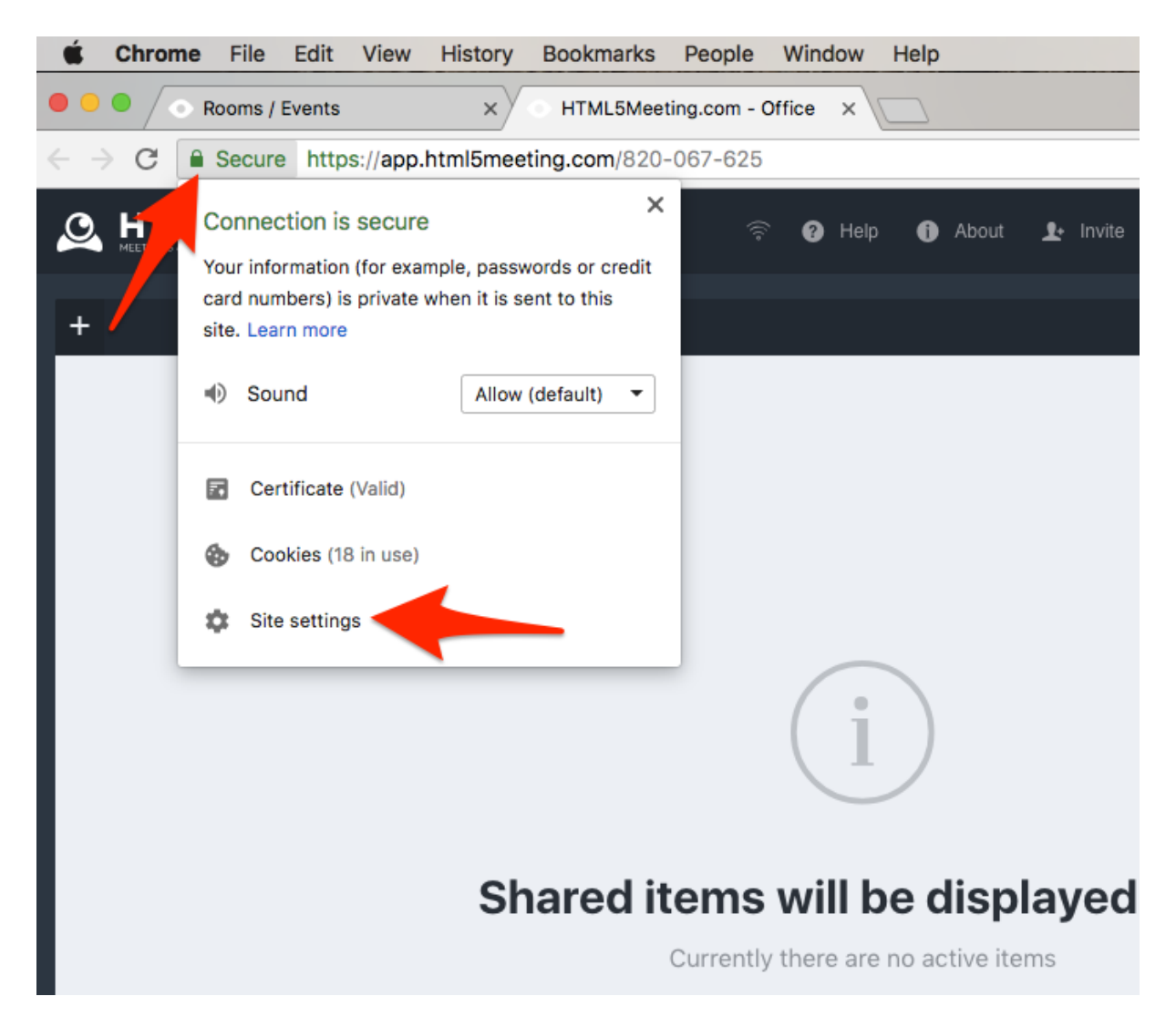

| Coms / Events × OHTML                                                                      | 5Meeting.com - Office 🗙 🏚 Settings 🛛 🗙 |               |   |  |  |
|--------------------------------------------------------------------------------------------|----------------------------------------|---------------|---|--|--|
| C O Chrome   chrome://settings/content/siteDetails?site=https%3A%2F%2Fapp.html5meeting.com |                                        |               |   |  |  |
| ≡ Settings                                                                                 | Q Bearch settings                      |               |   |  |  |
|                                                                                            | ← https://app.html5meeting.com         |               |   |  |  |
|                                                                                            | O Location                             | Ask (default) | • |  |  |
|                                                                                            | Camera                                 | Ask (default) | • |  |  |
|                                                                                            | I Microphone                           | Ask (default) | • |  |  |

2. You will be moved to the Settings section.

3. Click on the "Ask (default) and see the other options.

| Coms / Events × OHTML                                                                          | 5Meeting.com - Office 🗙 🌣 Settings | ×             |  |  |  |
|------------------------------------------------------------------------------------------------|------------------------------------|---------------|--|--|--|
| ← → C G Chrome   chrome://settings/content/siteDetails?site=https%3A%2F%2Fapp.html5meeting.com |                                    |               |  |  |  |
| $\equiv$ Settings                                                                              | Q Search settings                  |               |  |  |  |
|                                                                                                | ← https://app.html5meeting.com     |               |  |  |  |
|                                                                                                |                                    |               |  |  |  |
|                                                                                                | Location                           | Ask (default) |  |  |  |
|                                                                                                | Camera                             | Ask (default) |  |  |  |
|                                                                                                | I, Microphone                      | Ask (default) |  |  |  |

4. Choose the option "Allow" or "Ask (default)" to use your camera.

| Coms / Events ×  HTML                                                                          | iMeeting.com - Office × Settings × |                        |  |  |  |
|------------------------------------------------------------------------------------------------|------------------------------------|------------------------|--|--|--|
| ← → C S Chrome   chrome://settings/content/siteDetails?site=https%3A%2F%2Fapp.html5meeting.com |                                    |                        |  |  |  |
| ≡ Settings                                                                                     | Q Search settings                  |                        |  |  |  |
|                                                                                                | https://app.html5meeting.com       |                        |  |  |  |
|                                                                                                | Cocation                           | Ask (default)          |  |  |  |
|                                                                                                | Camera                             | Ask (default)<br>Allow |  |  |  |
|                                                                                                | 🌷 Microphone                       | Block<br>Ask (deradity |  |  |  |

5. The same steps choose with the microphone settings.